## Removing a Service Indicator (Hold) from a Student

Using Student Services Center

**Purpose:** Service indicators can be holds to prevent an individual from receiving certain services (e.g. Registration), or positive indicators to designate special services to be provided. The following instructions describe how to remove a service indicator from a student.

Step Action

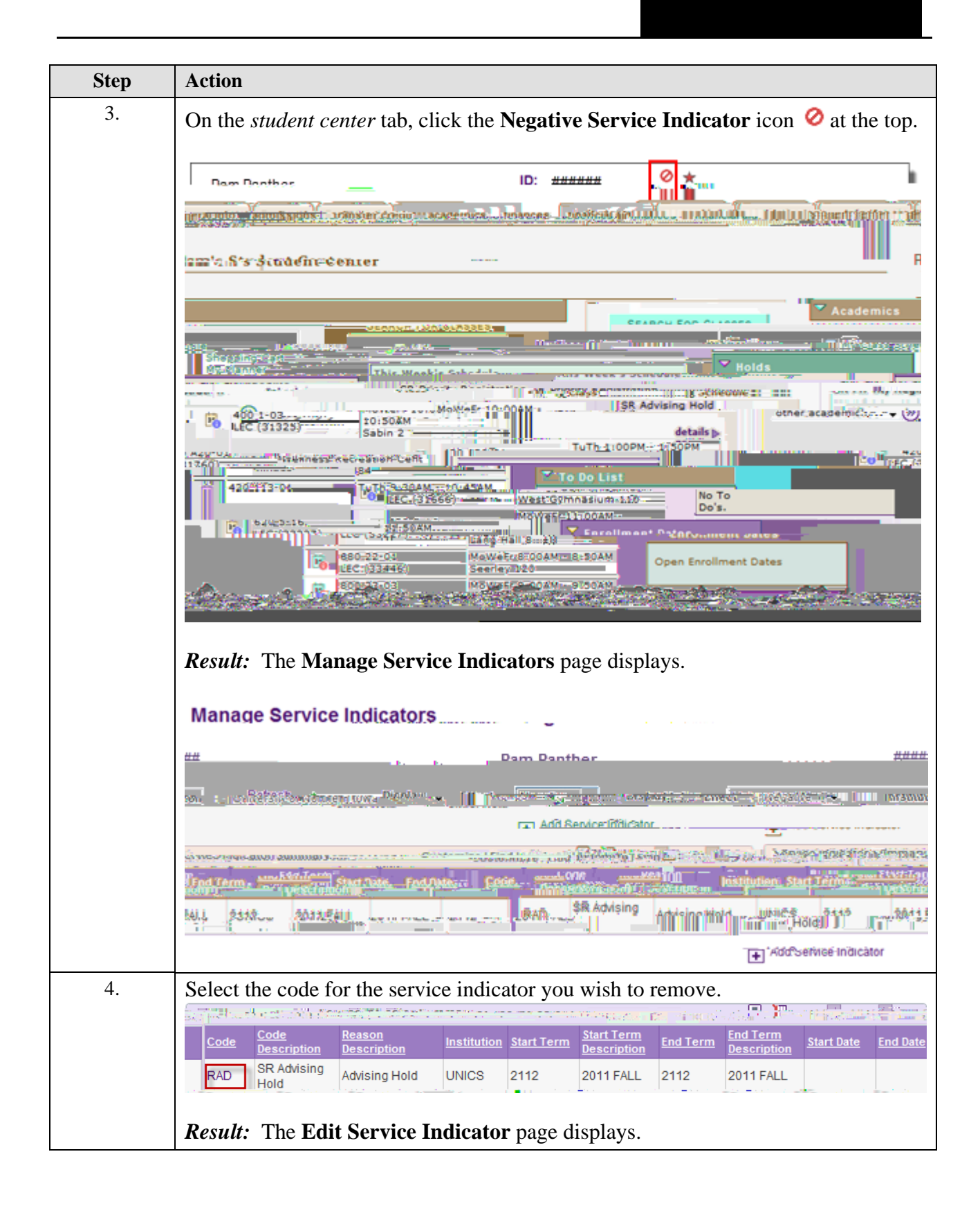

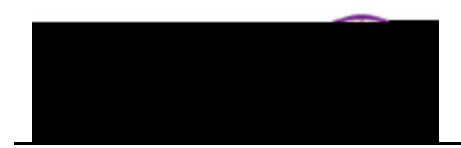

| Step | Action                                                                                                    |
|------|----------------------------------------------------------------------------------------------------|
| 5.   | On the Edit Service Indicator page, click the Release button.                                                                                                    |
|      | active Indicator                                                                                                    |
|      | Release                                                                                                    |
|      | an an an an an an an an an an an an an a                                                                                                    |
|      |                                                                                                    |
|      | Effective Period                                                                                                    |
|      | End Date:                                                                                                    |
|      | IS TASsignment Deta                                                                                                    |
|      | REGISTRAR Office of the Registrar *Department:                                                                                                    |
|      | Amount: 0.000 Currency:                                                                                                    |
|      | Contact Information                                                                                                    |
|      | 65.2927                                                                                                    |
|      | Placed Person IDzener were: 654827 Placed By: TOFFICE OF THE REGISTRAR                                                                                                    |
|      | igreese                                                                                                    |
|      | Comments                                                                                                    |
|      | Ustomizer, Find, Ministrat, Park (1997) - Seconcest Impacted - Off CF - 424 - 544 - 544 - |
|      | 1912/JOANG MILLIO                                                                                                    |
|      | ) Userio: Uničestovi                                                                                                    |
|      | oply Cancel A                                                                                                    |
|      |                                                                                                    |

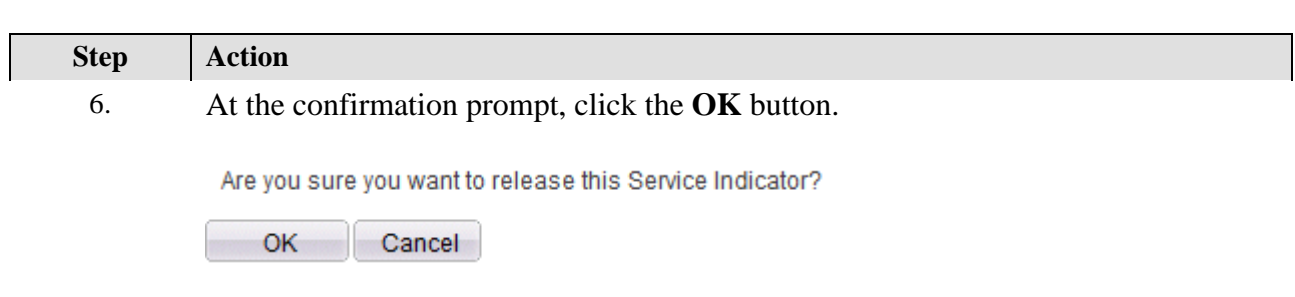

*Result:* The Service Indicator has been removed and no longer displays on the